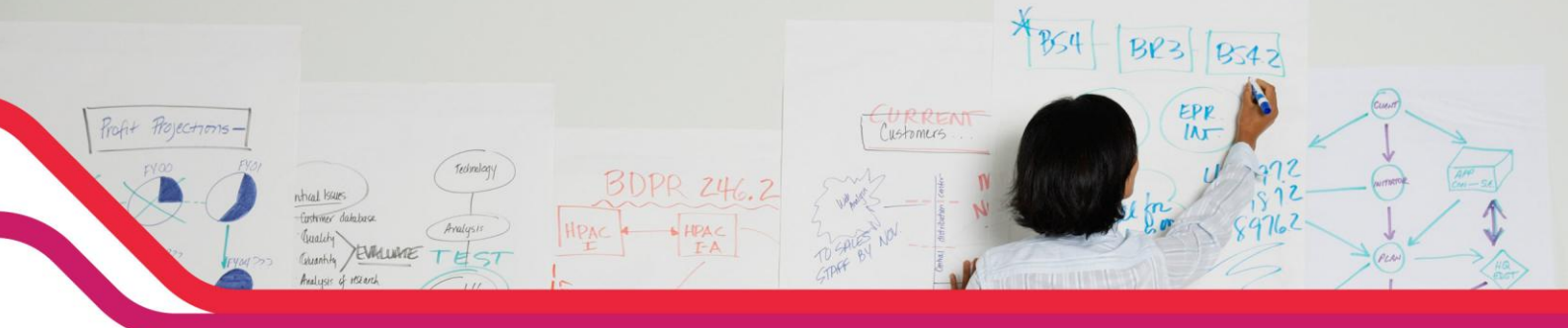

# Procédure pour changer le VLAN d'administration sur un DWS-30XX et DWS-4026

#### **Introduction :**

Les points d'accès (DWL-3500AP/8500AP/8600AP) sont gérés exclusivement par les commutateurs centralisés DWS-30XX et DWS-40XX. Par défaut, ils sont associés au VID1 soit le VLAN de management.

Le souci est que le VID 1 est le plus accessible par des personnes mal intentionnées, qui « pourraient » avoir la main sur le commutateur et les APs. Le but de la manipulation que l'on vous propose dans ce document est de modifier le VID du VLAN de management en VID 2.

De ce fait, personne hormis l'administrateur n'aura l'accès à l'administration du commutateur.

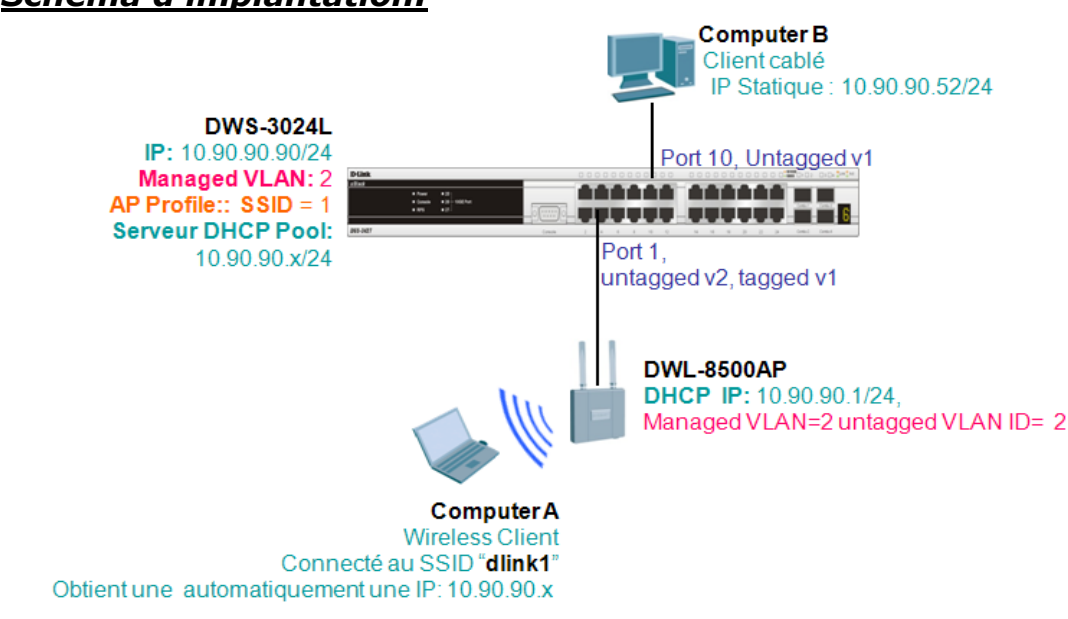

#### Schéma d'implantation:

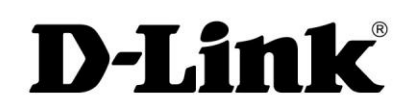

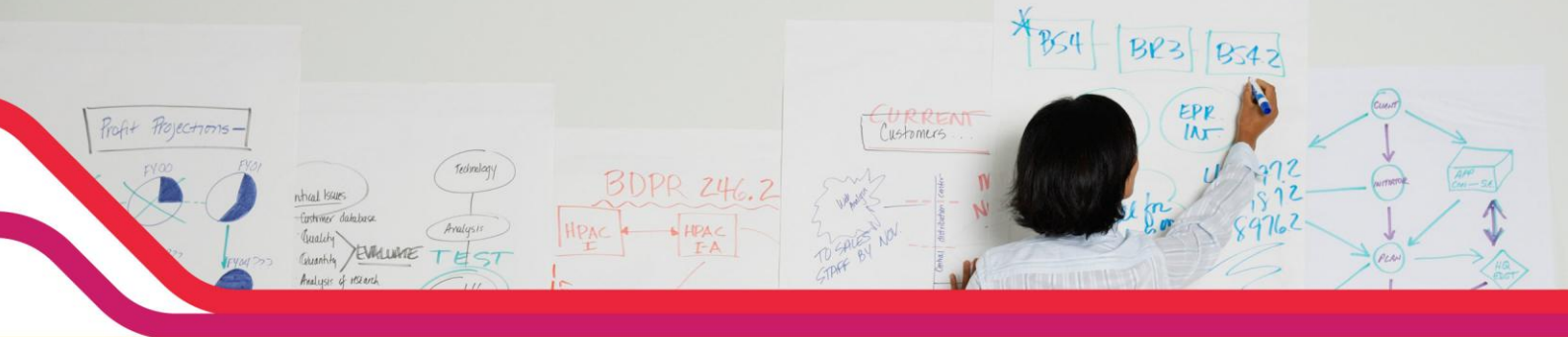

# Configuration des Points d'accès:

Par principe les points d'accès sont en mode AP lourds tant qu'ils ne sont pas gérés par le commutateur. Donc la première étape sera de modifier sur les AP's le VLAN d'appartenance VID 1 (Vlan par défaut) en VID 2.

En mode AP lourds, vous pouvez vous y connecter en direct de votre PC via un Câble RJ-45 et saisir sur votre navigateur <u>http://10.90.90.91</u> (interface WEB de vos AP).

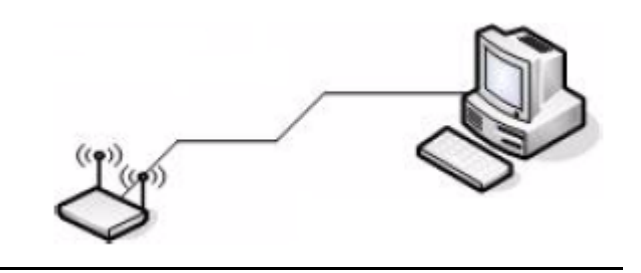

Le login est « admin » et le mot de passe est « admin ».

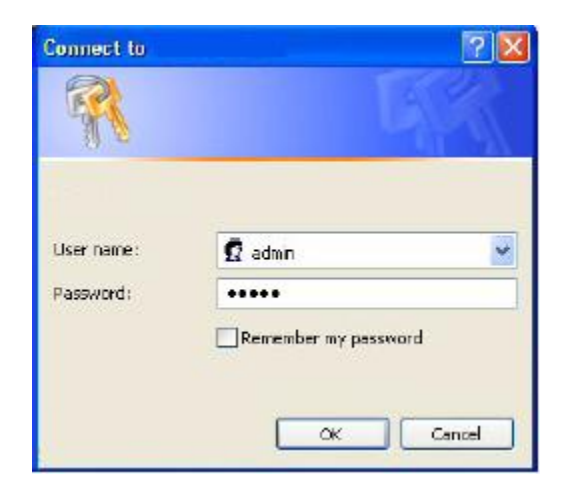

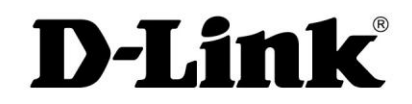

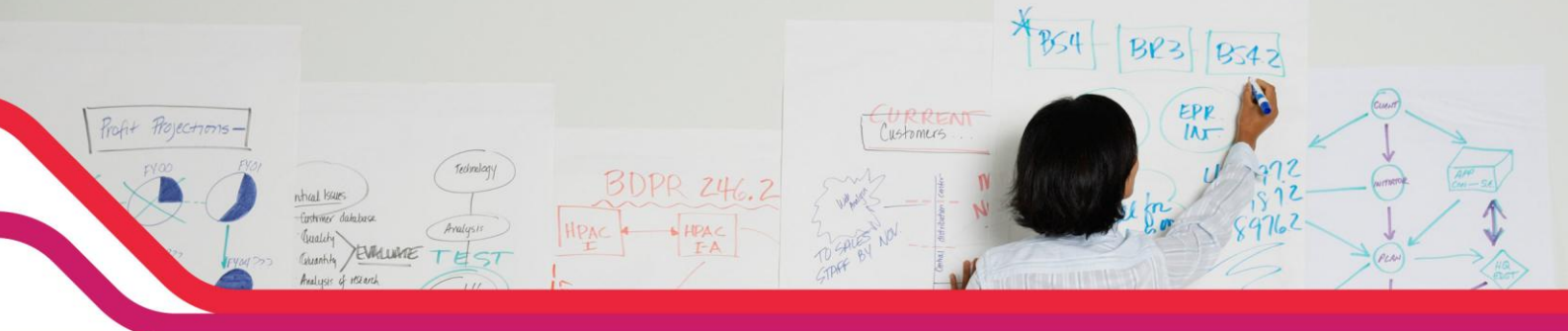

> Dans l'arborescence allez dans « Manage>Ethernet Setting »

| <b>D-Lin</b><br>Building Networks for            | r People                                                | DWL-8500AP                                                          |
|--------------------------------------------------|---------------------------------------------------------|---------------------------------------------------------------------|
| Basic Settings                                   | Modify Ethe                                             | rnet (Wired) settings                                               |
| Status<br>Interfaces                             | DNS Name                                                | DLINK-WLAN-AP                                                       |
| Events<br>Transmit/Receive                       | Internal Interface<br>MAC Address<br>Management VLAN ID | Settings<br>00:17:9A:D2:8D:70<br>2 au VLAN de management VID 2      |
| Client Associations<br>Neighboring Access Points | Untagged VLAN<br>Untagged VLAN ID                       | <ul> <li>Enabled</li> <li>Disabled</li> <li>2</li> </ul>            |
| Manage<br>Ethernet Settings                      | Connection Type<br>Static IP Address<br>Subnet Mask     | Permettra à l'AP d'appartenir au VID2 et de<br>transporter le tag2. |
| Wireless Settings                                | Default Gateway                                         | 10 . [90 [294                                                       |

- > Sauvegarder votre paramétrage, allez dans « Maintenance »
- > Il faudra répéter l'opération sur tous les APs de votre installation.

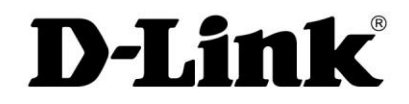

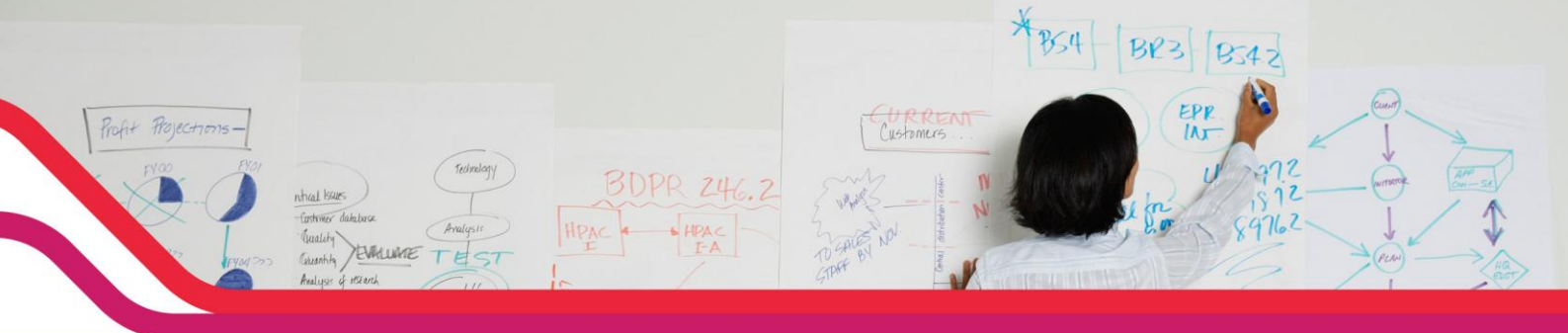

## Configuration du commutateur:

Maintenant que les APs appartiennent au VLAN VID 2, il faut modifier le VLAN d'administration au niveau du commutateur afin que ce dernier puisse de nouveau les découvrir et les intégrer dans sa base.

Cependant il faut tout d'abord créer un VLAN 2 sur le commutateur centralisé.

### Etape 1 : Création du VLAN VID 2

Pour notre exemple on va créer un VLAN VID 2 nommé « Administrateur »qui intégrera les ports 1 à 5.

- Connectez-vous sur l'interface Web du commutateur (IP par default 10.90.90.90).
- Sélectionnez l'onglet « LAN »
- > Dans l'arborescence allez vers « L2 Features>VLAN>Vlan configuration »
- > Dans VLAN ID and Name, sélectionnez « Create »
- > Spécifiez le numéro du VLAN 2 et le Nom « Administrateur »
- Ensuite sélectionnez les ports qui feront partis du VLAN, pour notre exemple ce seront les ports de 1 à 5.

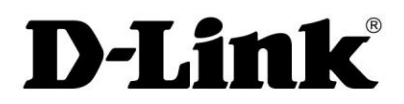

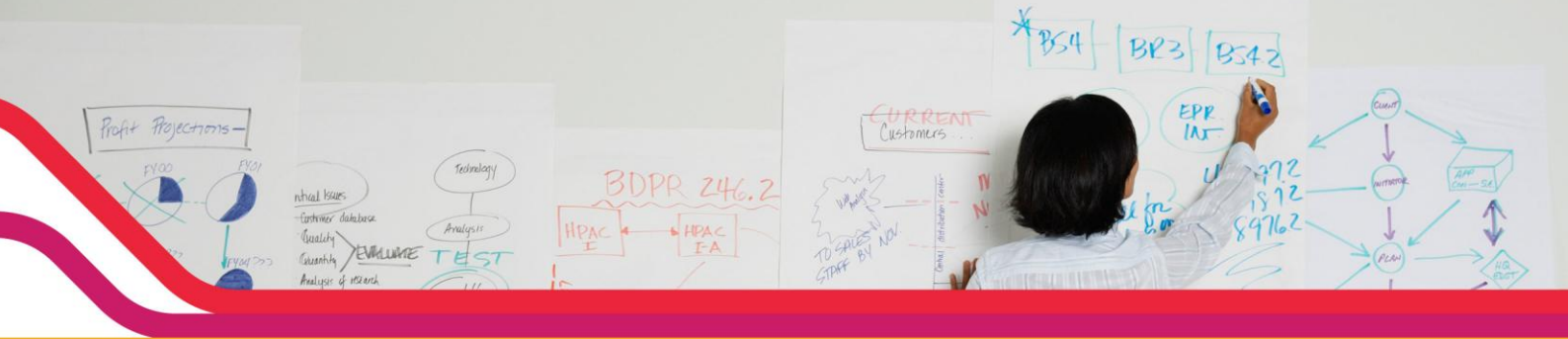

| DWS-3024             | VLAN Configura  | tion    |                     |              |   |            |   |
|----------------------|-----------------|---------|---------------------|--------------|---|------------|---|
| Administration       | VLAN ID and Nar | ne      | 2 - Administrator 👻 | ]            |   |            |   |
| Forwarding DB Config | VLAN ID         |         | 2                   |              |   |            |   |
| D WLAN               | VLAN Name       |         | Administrator       |              |   |            |   |
| VLAN Configuration   | VLAN Type       |         | Static              |              |   |            |   |
|                      | Slot/Port       | Status  |                     | Participatio | n | Tagging    |   |
| IP Subnet-based VL   | All             |         |                     |              | ~ | ×          |   |
| MAC-based VLAN       | 0/1             | Include |                     | Include      | ~ | Untagged 💙 | 1 |
| Double VLAN          | 0/2             | Include |                     | Include      | ~ | Untagged 🔽 |   |
| Reset Configuration  | 0/3             | Include |                     | Include      | ~ | Untagged 🔽 | 1 |
| Voice VLAN Configu   | 0/4             | Include |                     | Include      | ~ | Untagged V | 1 |
| Filters              | 0/5             | Include |                     | Include      | ~ | Untagged V | J |
| GARP                 | 0/6             | Exclude |                     | Autodetect   | * | Untagged 🔽 |   |
| E Trunking           | 0/7             | Exclude |                     | Autodetect   | * | Untagged 💌 |   |
| IGMP Snooping        | 0/8             | Exclude |                     | Autodetect   | ~ | Untagged V |   |
| 🖲 💼 Spanning Tree    | 0/9             | Exclude |                     | Autodetect   | ~ | Untagged V |   |
| DHCP Filtering       | 0/10            | Exclude |                     | Autodetect   | ~ |            |   |

### > Ne pas oublier de préciser pour chaque port le vid.

|                        |                                                                              | On cólectionne                                                                                                    |
|------------------------|------------------------------------------------------------------------------|----------------------------------------------------------------------------------------------------|
| Slot/Port              | 0/5 🖌                                                                        | port par port                                                                                                    |
| Port VLAN ID           | 2 (1 to 3965)                                                                | de 0/1 à 0/5 et<br>leur affecte le                                                                                                    |
| Acceptable Frame Types | Admit All                                                                    | numéro 2                                                                                                    |
| Ingress Filtering      | Disable 💌                                                                    |                                                                                                    |
| Port Priority          | 0 (0 to 7)                                                                   |                                                                                                    |
|                        | Port VLAN ID<br>Acceptable Frame Types<br>Ingress Filtering<br>Port Priority | Port VLAN ID     2     (1 to 3965)       Acceptable Frame Types     Admit All        Ingress Filtering     Disable        Port Priority     0     (0 to 7) |

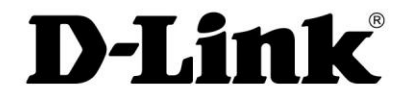

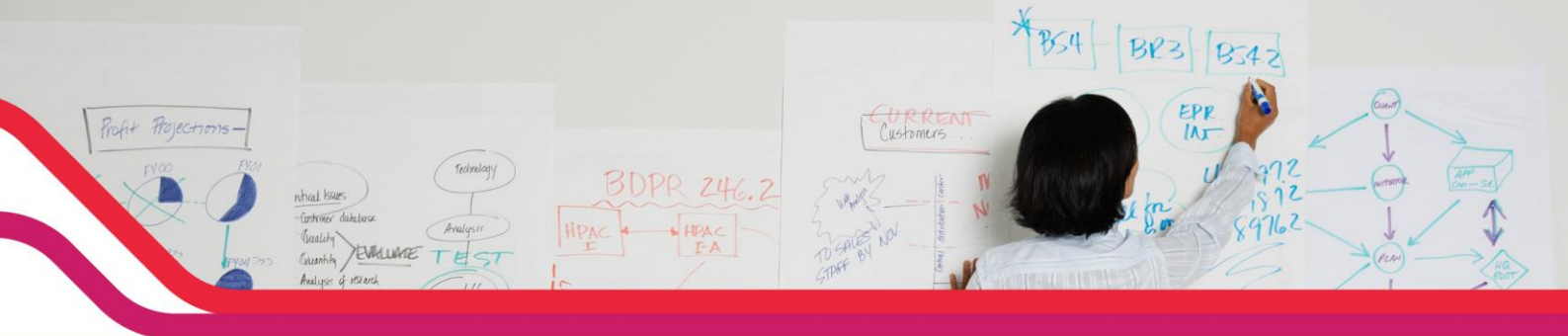

> On peut vérifier ensuite dans « Monitoring> VLAN Summary »

|   | PoE Status              | VLAN Po  | ort Status          |             |              |                   |           |          |
|---|-------------------------|----------|---------------------|-------------|--------------|-------------------|-----------|----------|
|   | Login Sessions          |          |                     |             |              |                   |           |          |
|   | Authentication List Sur | Listing  | of all Ports on the | Switch      |              |                   |           |          |
|   | Port Access Summary     |          |                     |             |              |                   | Ingress   |          |
| 1 | Port Utilization        |          | Port VLAN ID        | Port VLAN   | Acceptable   | Ingress Filtering | Filtering | Port     |
| 1 | Supported MIBs          | Slot/Pon | IConfidured         | IID Current | IFrame Types | Configured        | Current   | Priority |
|   | DHCP Server Summar      | 0/1      | 2                   | 2           | Admit All    | Disabled          | Disabled  | 0        |
|   | brier Server Summar     | 0/2      | 2                   | 2           | Admit All    | Disabled          | Disabled  | 0        |
|   | DHCP Filter Summary     | 0/3      | 2                   | 2           | Admit All    | Dsabled           | Disabled  | 0        |
|   | GARP Status             | 0/4      | 2                   | 2           | Admit All    | Dsabled           | Disabled  | 0        |
|   | Trunking                | 0/5      | 2                   | 2           | Admit All    | Dsabled           | Disabled  | 0        |
|   | IGMP Snooping Status    | 0/6      | 1                   | 1           | Admit All    | Disabled          | Disabled  | 0        |
|   | Multicast Forwarding C  | 0/7      | 1                   | 1           | Admit All    | Disabled          | Disabled  | 0        |
|   | Spanning Tree Statisti  | 0/8      | 1                   | 1           | Admit All    | Disabled          | Disabled  | 0        |
| - | System Statistics       | 0/9      | 1                   | 1           | Admit All    | Disabled          | Disabled  | 0        |
| - | VI AN Summary           | 0/10     | 1                   | 1           | Admit All    | Disabled          | Disabled  | 0        |
|   | View Chatter            | 0/11     | 1                   | 1           | Admit All    | Disabled          | Disabled  | 0        |
| 1 |                         | 0/12     | 1                   | 1           | Admit All    | Disabled          | Disabled  | 0        |
| T | Vlan Port Status        | 0/13     | 1                   | 1           | Admit All    | Disabled          | Disabled  | 0        |
| - | Protocol-based Vlar     | 0/44     | 4                   |             | A Junit All  | Dischlad          | Disablad  | 0        |

- Maintenant que le VLAN VID 2 est créé il ne reste plus qu'à faire la modification pour le VLAN d'administration
- Allez dans « Administration > IP Address » et modifier le Management VLAN ID en 2.

| D-Link<br>Building Networks for People | D-Link/ACT/Spec<br>© Coasole<br>© PoE<br>DWS-3024<br>Console | 1 3 5 7 3 11 13 15 17 19 21 23 Combol Combo<br>2 4 6 8 10 12 14 16 18 20 22 24 Combol Comb |
|----------------------------------------|--------------------------------------------------------------|--------------------------------------------------------------------------------------------|
| DWS-3024                               | IP Address Configuration                                     |                                                                                            |
| Administration                         | IP Address                                                   | 10.90.90.90                                                                                |
| Switch Configuration                   | Subnet Mask                                                  | 255.0.0.0                                                                                  |
| Slot Configuration                     | Default Gateway                                              | 0.0.0.0                                                                                    |
| PoE Configuration                      | Burned In MAC Address                                        | 00.17.94.95.16.48                                                                          |
| Serial Port                            | Locally Administered MAC Address                             | 00-00-00-00-00                                                                             |
| P Address                              | MAC Address Type                                             | Durand In                                                                                  |
| User Accounts                          | Network Configuration Protocol Current                       | Burned In                                                                                  |
| Authentication List Cor                | Menagement WAN ID                                            | None M                                                                                     |
| User Login                             | Management VLAN ID                                           |                                                                                            |
| Denial Of Service Prot                 |                                                              | 7                                                                                          |
| Multiple Port Mirroring                | Submi                                                        |                                                                                            |
| System Severity Setti                  | N                                                            | Il faut modifier le VID en 2                                                               |
| Telnet Sessions                        |                                                              | et faire Submit pour                                                                       |
| Outbound Telnet Clien                  |                                                              | valider.                                                                                   |
| Ping Test                              |                                                              |                                                                                            |

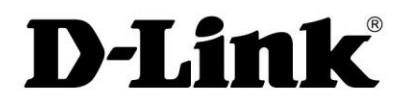

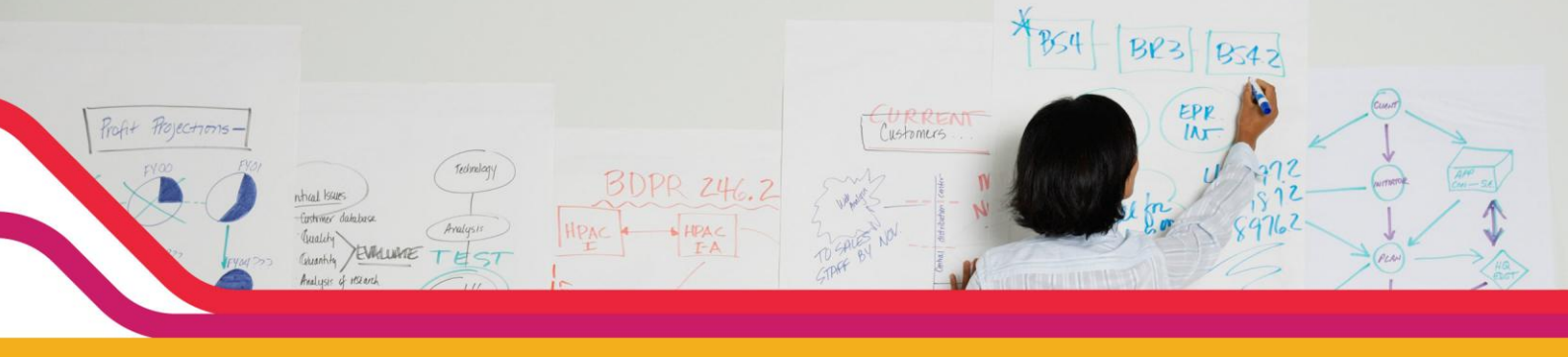

> Allez dans at sauvegarder la configuration.

| Tool                                                                                                    | 💋 Logout 🛛 📀 Hel                           |
|----------------------------------------------------------------------------------------------------|--------------------------------------------|
| Save Changes                                                                                                    |                                            |
| Saving all applied changes will cause all changes to configuration pa<br>be saved, thus retaining their new values across a system reboot. | anels that were applied, but not saved, to |
| Switch Configuration Changes Saved!                                                                                                    |                                            |
| Save                                                                                                    |                                            |

# Administration des Points d'Accès :

- > Connectez les Points d'accès sur les ports 1 à 5 du commutateur car ils font partis du VLAN VID 2 d'administration.
- > Sur l'interface web du Commutateur, sélectionnez l'onglet « WLAN ».

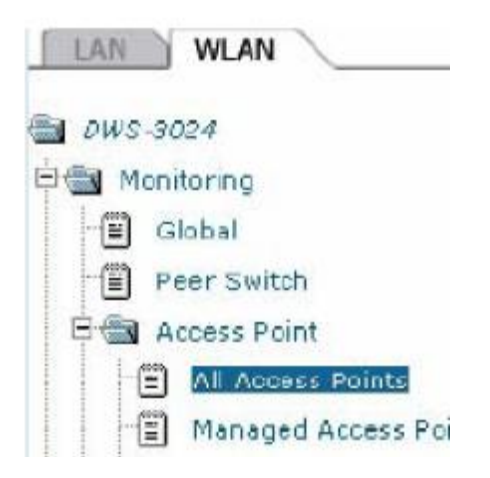

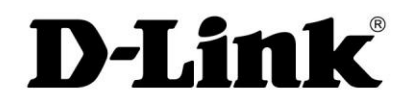

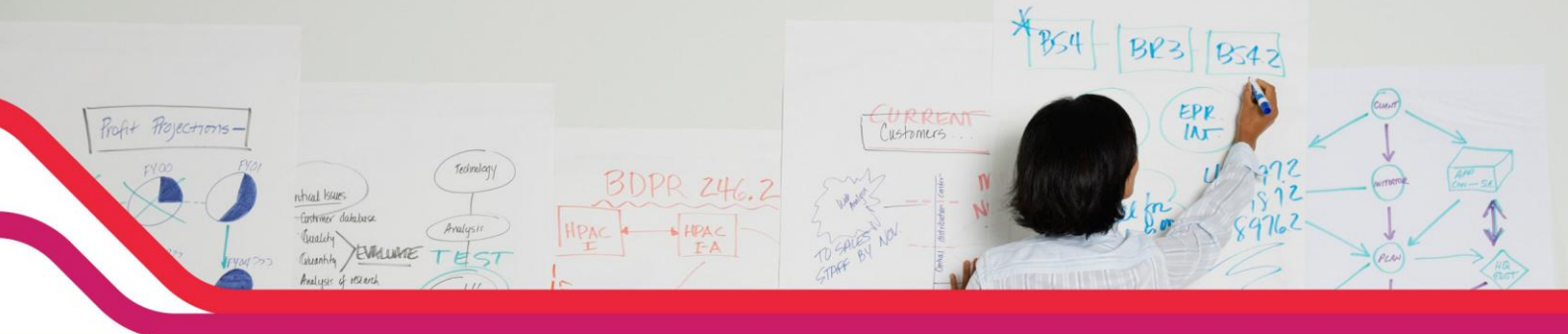

Vous retrouverez les Points d'accès connectés que vous pourrez administrer

| I Access Points   | i.       |                |                     |          |         |           |         |         | _                      |
|-------------------|----------|----------------|---------------------|----------|---------|-----------|---------|---------|------------------------|
| MAC Address       | Location | IP Address     | Firmware<br>Version | Age      | Status  | Profile   | Radio   | Channel | Authenticat<br>Clients |
| 00:19:5b:b0:c6:90 |          | 192.168.20.145 | 2.0.0.7             | Oh:Om:3s | Managed | 1-Default | 802.11g | 11      | 0                      |
| 00:19:5b:b0:cb:20 |          | 192 168 20.146 | 2.0.0.7             | 0h:0m:3s | Managed | 1-Default | 802.11g | 11      | 0                      |
|                   |          |                |                     |          |         | 10        | -       |         |                        |
|                   |          | Delete All     | Manage              | Ackn     | owledge | Refres    | h       |         |                        |

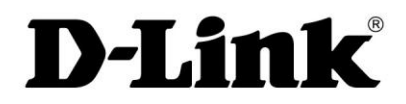